### How to Refresh DNS on Xtreme or Bolt Service:

### Step 1 of 4 -

### **On this screen below select Switch Users**

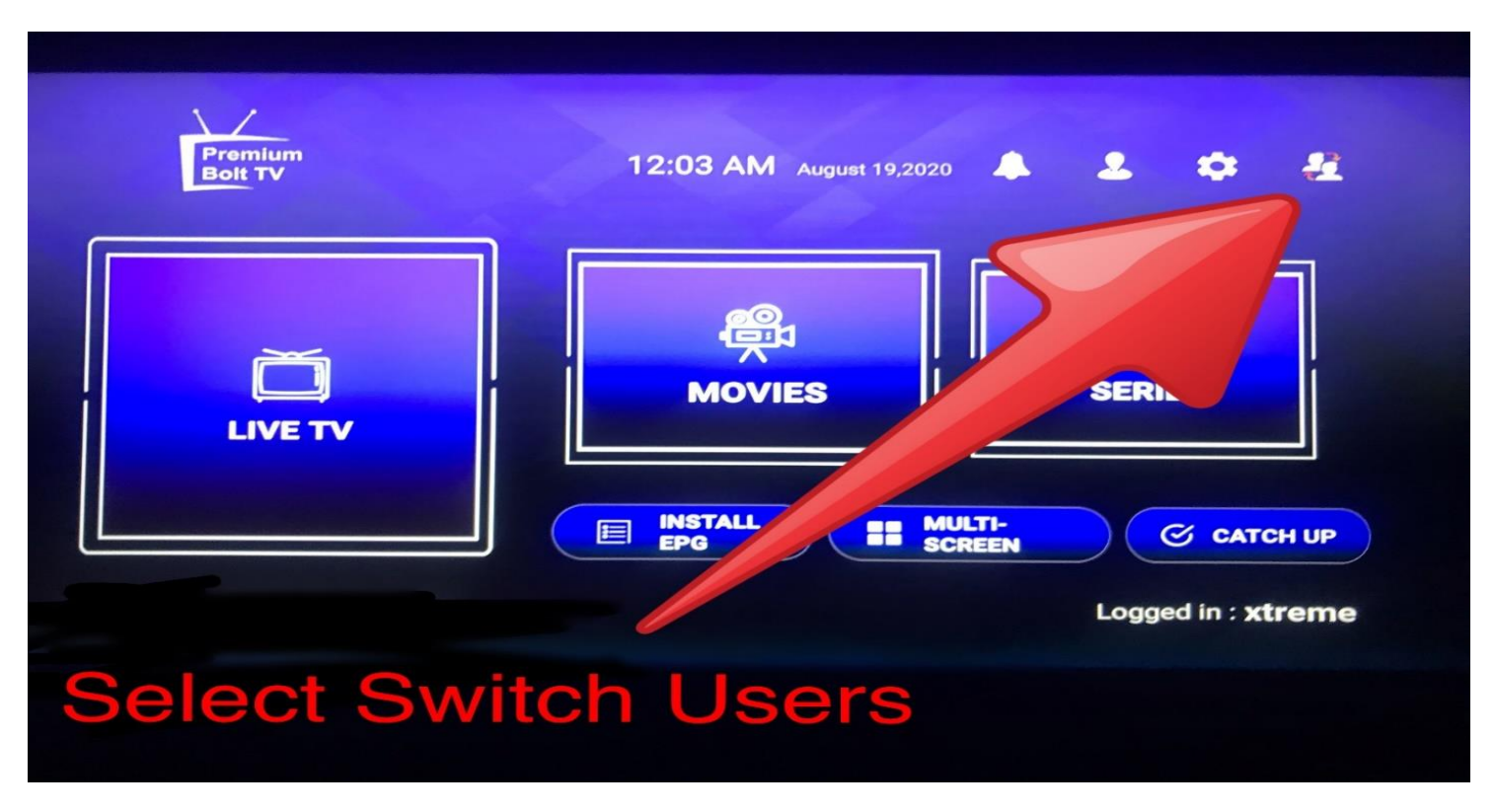

# Step 2 of 4 -

# **Now select ADD USER**

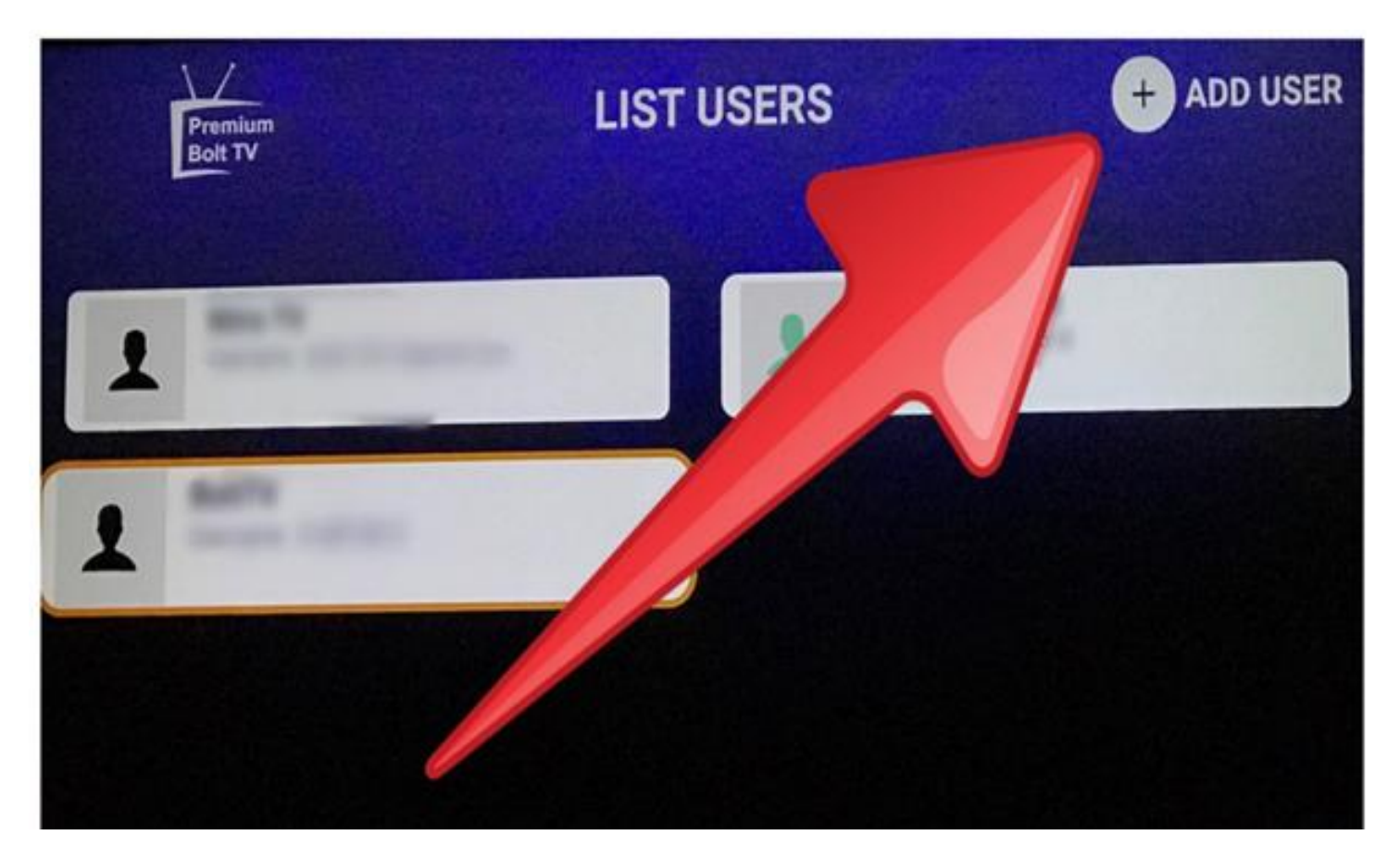

### Step 3 of 4 -

### Arrow down to the left hand side and

## select REFRESH DNS, select REFRESH DNS twice.

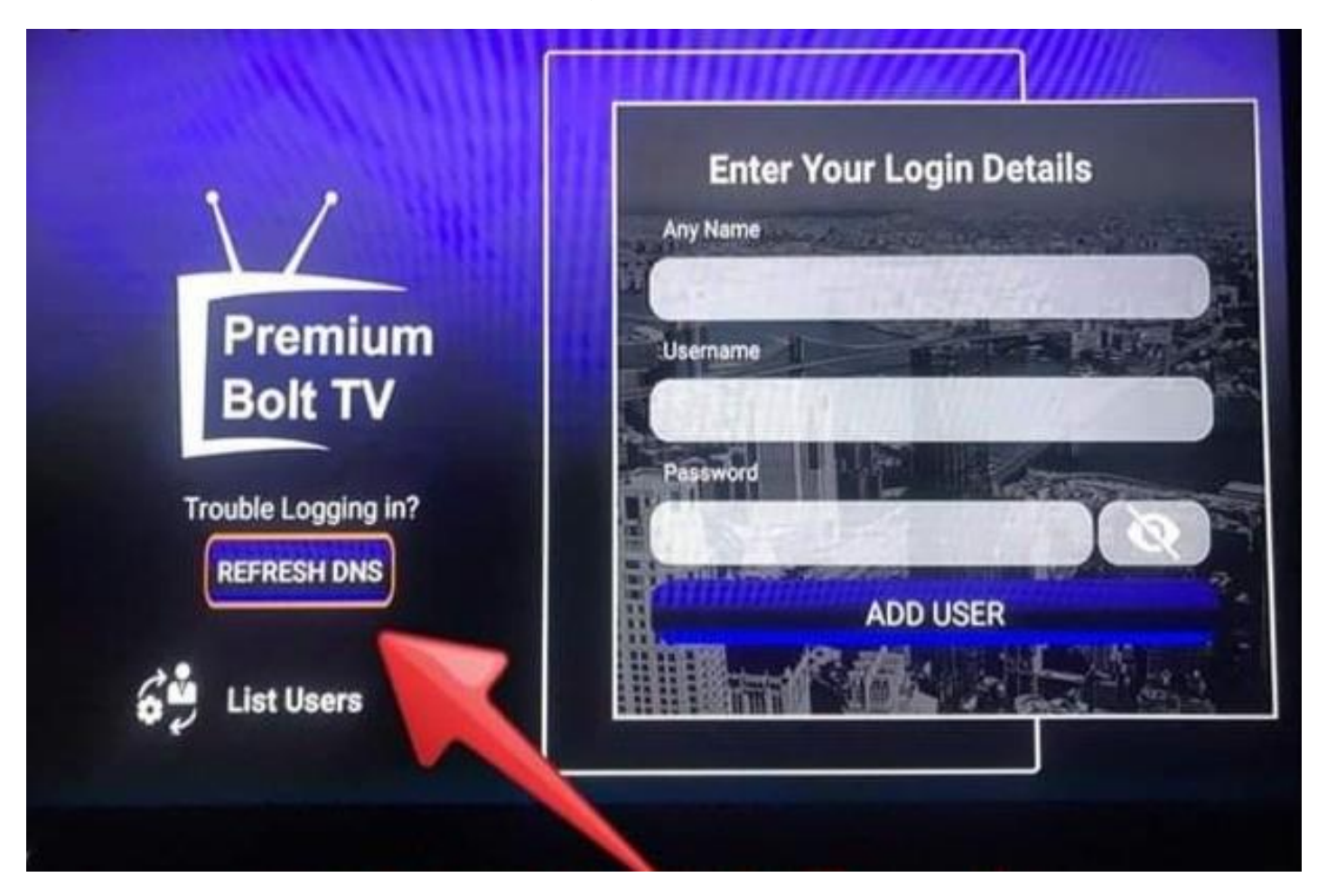

Step 4 of 4 -

#### Now Arrow back twice or select List Users.

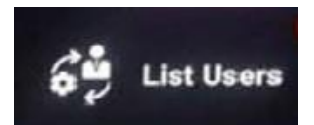

#### Now proceed as normal and select service.

Any questions or need support just make contact.